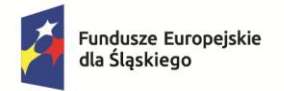

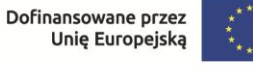

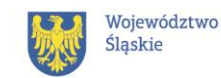

## INSTRUKCJA GENEROWANIA ZAŚWIADCZENIA Z REJESTRU PESEL

1. Wejdź na stronę <u>www.gov.pl</u> i wyszukaj *"Sprawdź dane swoje lub swojego dziecka w rejestrze PESEL i pobierz zaświadczenie"* 

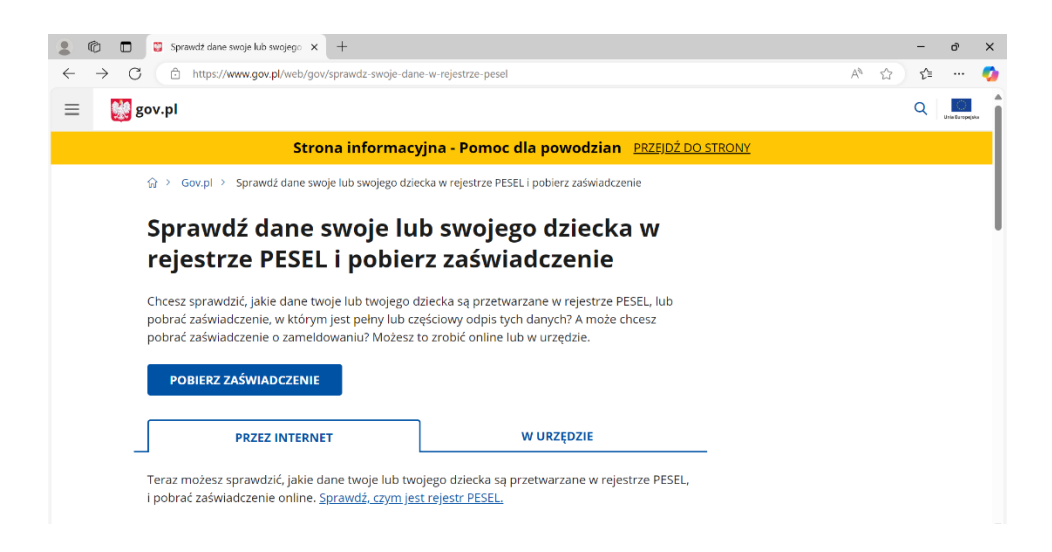

- 2. Kliknij POBIERZ ZASWIADCZENIE i zaloguj się do usługi
- 3. Po zalogowaniu Wybierz, do czyich danych chcesz mieć wgląd => TWOICH

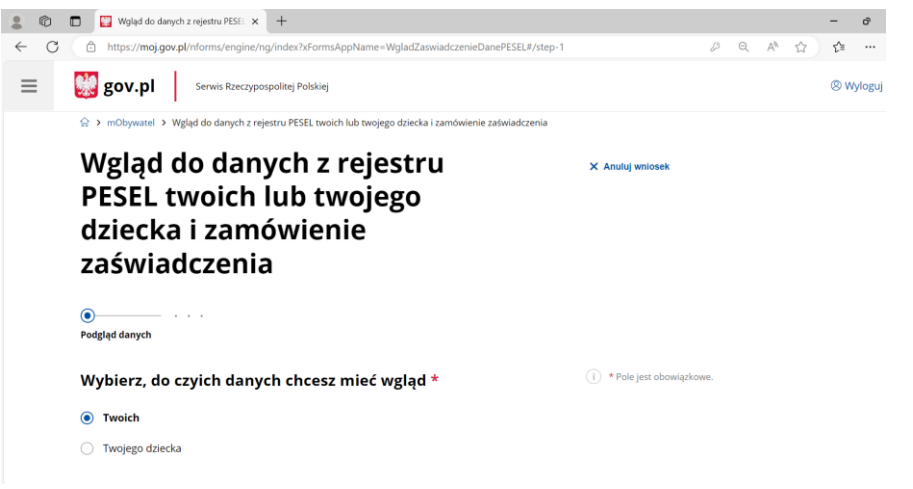

4. Po zaznaczeniu TWOICH zjedź w dół i naciśnij ZAMÓW ZAŚWIADCZENIE

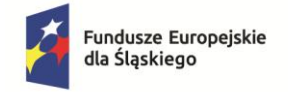

Rzeczpospolita Polska

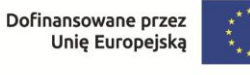

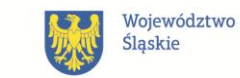

 Wybierz zakres danych: Odpis z wybranymi danymi -> w Zakresie czasowym wybierz Aktualne dane oraz zaznacz Dane zameldowania na pobyt stały/czasowy (w zależności od tego w jaki sposób możesz potwierdzić miejsce zamieszkania na terenie <u>Subregionu Centralnego województwa śląskiego</u>)

|              | Ô |   | 🔛 Wgla  | ąd do danych z rejestru PESEL 🗙 | +            |          |           |              |              |          |   |  |   |   |    |   | -   | đ       | ×        |
|--------------|---|---|---------|---------------------------------|--------------|----------|-----------|--------------|--------------|----------|---|--|---|---|----|---|-----|---------|----------|
| $\leftarrow$ | С | Ċ | https:/ | //moj.gov.pl/nforms/engine/n    | g/index?xFor | rmsAppNa | ame=Wglad | dZaswiadczen | nieDanePESEL | ≠/step-2 | 2 |  | P | Q | A٩ | ☆ | 5⁄≡ |         | <b>0</b> |
| ≡            |   |   | gov.p   | Serwis Rzeczypospolitej I       | Polskiej     |          |           |              |              |          |   |  |   |   |    |   | ØV  | Vyloguj | •        |
|              |   |   | Z       | akres czasowy                   |              |          |           |              |              |          |   |  |   |   |    |   |     |         |          |
|              |   |   | C       | Aktualne dane                   |              |          |           |              |              |          |   |  |   |   |    |   |     |         |          |
|              |   |   | C       | Historyczne dane                |              |          |           |              |              |          |   |  |   |   |    |   |     |         |          |
|              |   |   | C       | Aktualne i historyczne dane     |              |          |           |              |              |          |   |  |   |   |    |   |     |         |          |
|              |   |   |         | Dane urodzenia                  |              |          |           |              |              | ~        |   |  |   |   |    |   |     |         |          |
|              |   |   |         | Dane kraju miejsca zamies       | zkania       |          |           |              |              | ~        |   |  |   |   |    |   |     |         |          |
|              |   |   |         | Dane stanu cywilnego            |              |          |           |              |              | ~        |   |  |   |   |    |   |     |         | 1        |
|              |   |   |         | Dane zameldowania na pol        | byt stały    |          |           |              |              | ~        |   |  |   |   |    |   |     |         | 1        |
|              |   |   |         | Dane zameldowania na pol        | byt czasowy  | ,        |           |              |              | ~        |   |  |   |   |    |   |     |         | 1        |
|              |   |   |         | Dane wyjazdu                    |              |          |           |              |              | ~        |   |  |   |   |    |   |     |         |          |

6. Po zaznaczeniu jednej z sekcji **Dane do zameldowania na pobyt stały/czasowy** wybierz **Zakres czasowy:** Aktualny adres zameldowania

|              | Ô | E | 🛛 Wglą   | d do danych z rejestru PESEL 🗙 🕂                                                    |   |   |    |   | -  | ð       | 1 |
|--------------|---|---|----------|-------------------------------------------------------------------------------------|---|---|----|---|----|---------|---|
| $\leftarrow$ | С | Ô | https:// | moj.gov.pl/nforms/engine/ng/index?xFormsAppName=WgladZaswiadczenieDanePESEL#/step-2 | P | Q | A∥ | ☆ | £≞ |         | 4 |
| ≡            |   | g | ov.pl    | Serwis Rzeczypospolitej Polskiej                                                    |   |   |    |   | 8  | Nyloguj |   |
|              |   |   | ~        | Dane zameldowania na pobyt czasowy                                                  |   |   |    |   |    |         |   |
|              |   |   | ~        | Gmina                                                                               |   |   |    |   |    |         |   |
|              |   |   |          | Miejscowość                                                                         |   |   |    |   |    |         |   |
|              |   |   | ~        | Ulica                                                                               |   |   |    |   |    |         |   |
|              |   |   | ~        | Numer domu                                                                          |   |   |    |   |    |         |   |
|              |   |   | ~        | Numer lokalu                                                                        |   |   |    |   |    |         |   |
|              |   |   | ~        | Kod pocztowy                                                                        |   |   |    |   |    |         |   |
|              |   |   | ~        | Data zameldowania                                                                   |   |   |    |   |    |         |   |
|              |   |   | ~        | Data wymeldowania                                                                   |   |   |    |   |    |         |   |
|              |   |   | ~        | Data upływu deklarowanego terminu pobytu                                            |   |   |    |   |    |         |   |
|              |   |   | Za       | kres czasowy                                                                        |   |   |    |   |    |         |   |
|              |   |   |          | Aktualny adres zameldowania                                                         |   |   |    |   |    |         |   |
|              |   |   |          | Poprzednie adresy zameldowania                                                      |   |   |    |   |    |         |   |
|              |   |   |          | Ostatni adres zameldowania przed aktualnym                                          |   |   |    |   |    |         |   |
|              |   |   |          |                                                                                     |   |   |    |   |    |         |   |

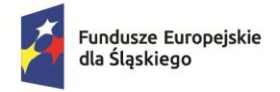

Rzeczpospolita Polska

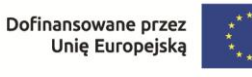

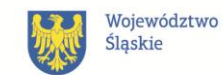

 Zjedź na dół i naciśnij DALEJ, następnie po pojawieniu się okna z pytaniem Czy chcesz stworzyć zaświadczenie dla kolejnej osoby? naciśnij NIE, PRZECHODZE DALEJ

| 111 T | 0501 | cudzozi |  |
|-------|------|---------|--|
|       |      |         |  |

| jdziesz c<br>bić za po<br>go podp | Czy chcesz stworzyć zaświadcze | nie dla kolejnej osoby? | × |
|-----------------------------------|--------------------------------|-------------------------|---|
| TECZ                              | NIE, PRZECHODZĘ DALEJ          | ТАК                     |   |
|                                   |                                |                         |   |

## i pomeazianta do piqua in goazinacii / ico reicor

## 8. Naciśnij Przejdź dalej i wybierz podpis

| Wybór sposobu podpisu   e-podp × + | 1                                                                                     | - d                              |  |  |  |  |  |  |  |  |
|------------------------------------|---------------------------------------------------------------------------------------|----------------------------------|--|--|--|--|--|--|--|--|
| 👷 gov.pl                           |                                                                                       |                                  |  |  |  |  |  |  |  |  |
| Wybierz podpis                     |                                                                                       |                                  |  |  |  |  |  |  |  |  |
| 🗸 Podpis zaufany                   | Podpis osobisty                                                                       | Podpis kwalifikowany             |  |  |  |  |  |  |  |  |
|                                    | <b>Podpis zaufany</b><br>Do złożenia podpisu zaufanego wykorzy:<br>PRZEJDŻ DO PODPISU | stasz profil zaufany lub e-dowód |  |  |  |  |  |  |  |  |

- 9. Po podpisaniu w ciągu 10 minut otrzymasz zaświadczenie na <u>skrzynkę</u> <u>Gov (ePUAP)</u>.
- 10. Przejdź **DO SKRZYNKI GOV (EPUAP) i** poczekaj aż się pojawi zaświadczenie. Pobierz i dołącz do dokumentacji zgłoszeniowej.